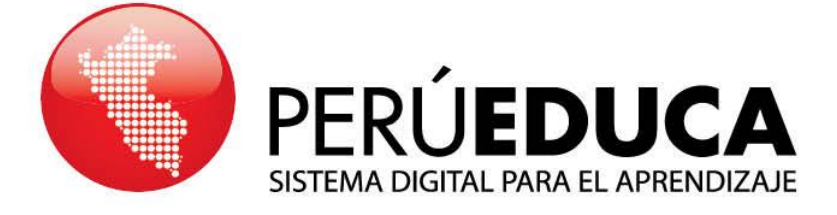

## TUTORIALES ¿CÓMO ME REGISTRO? ALIADO

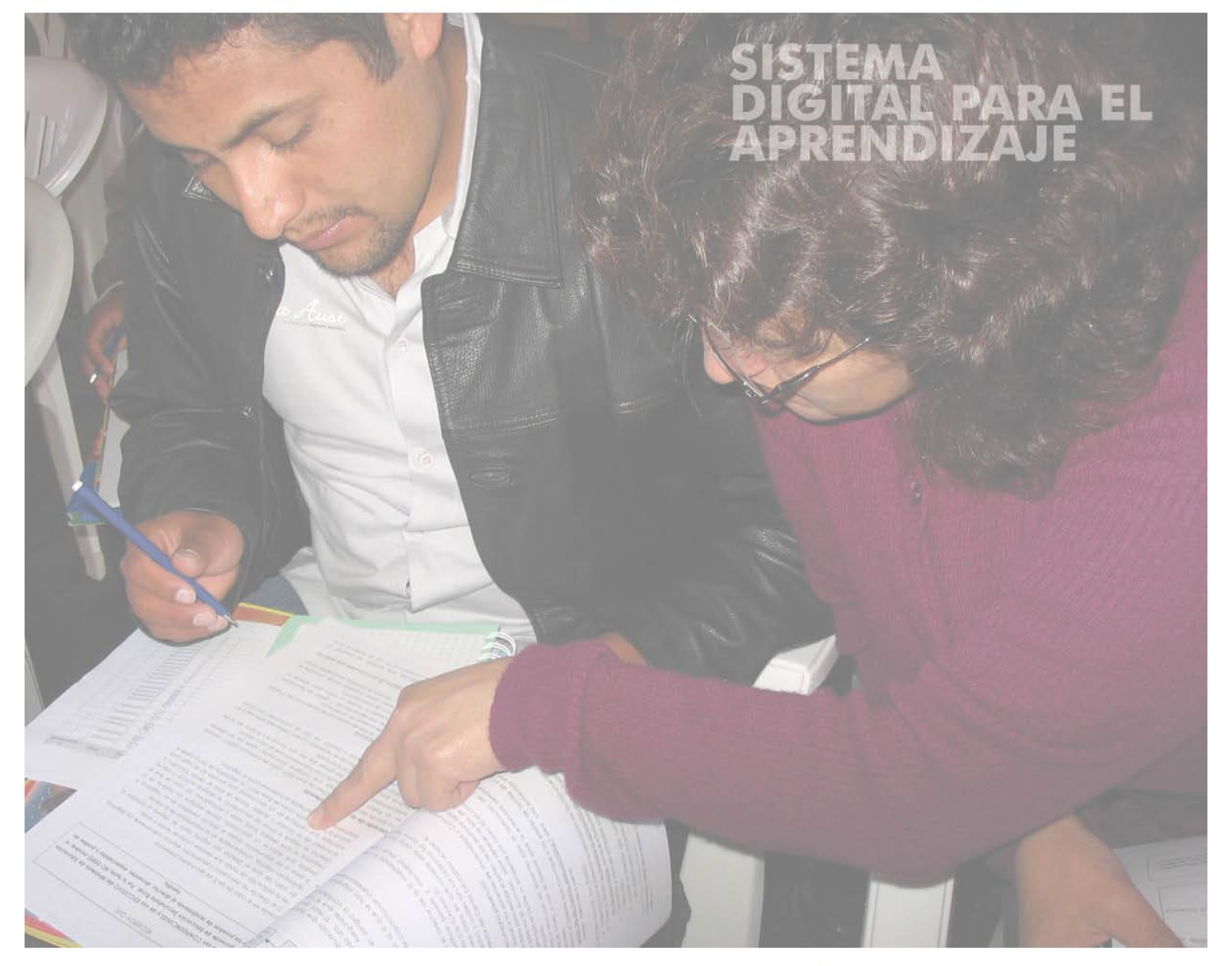

## www.perueduca.pe

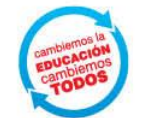

PERÚ Ministerio de Educación **1** Ingresa a Internet. En la barra de direcciones escribe <u>www.perueduca.pe;</u> en el teclado presiona la tecla **Enter**.

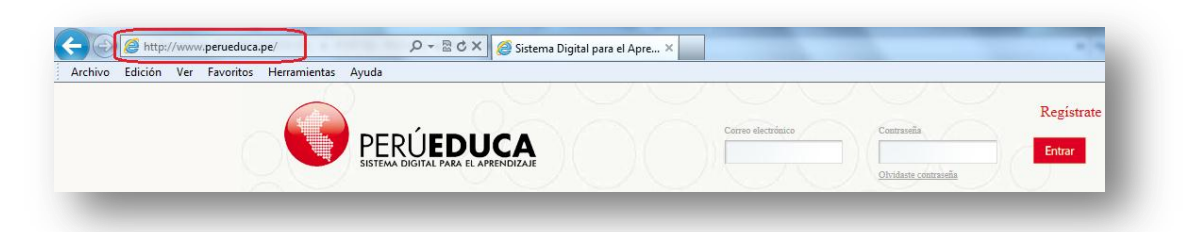

**2.** En la parte superior derecha, haz clic sobre el botón **Registrate**.

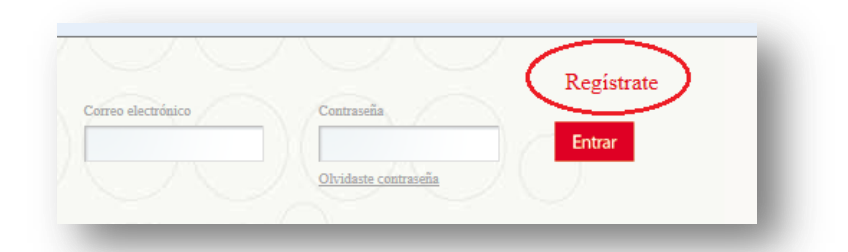

**3.** A continuación, en el formulario **Crear cuenta** selecciona el perfil **Aliado**. Ingresa la información solicitada en los campos obligatorios. Al finalizar, haz clic en el botón **Guardar**.

| » Crear cuenta                                                                                                    |                                     | Volver a la pagina indice |
|----------------------------------------------------------------------------------------------------|-------------------------------------|---------------------------|
| Escoja su Perfil:                                                                                                    | Región                              | Ver Tutorial              |
| [Seleccione]                                                                                                    | [Seleccione]                        | •                         |
| Ingrese su Código Modular:                                                                                                    | Provincia                           |                           |
| A line of the second second seco | [Seleccione]                        | •                         |
| Cidice Medules (Obligatoria)                                                                                                    | <u>quí</u> Distrito                 |                           |
|                                                                                                    | [Seleccione]                        |                           |
| Nombre (Obligatorio)                                                                                                    | Institución Educativa (Requerido)   |                           |
|                                                                                                    | [Seleccione]                        |                           |
| Apellido (Obligatorio)                                                                                                    | Fecha de nacimiento                 |                           |
|                                                                                                    | 1 • enero • 1970 •                  |                           |
| DNI (Obligatorio)                                                                                                    | Género                              |                           |
|                                                                                                    | Homore                              |                           |
| Dirección de correo (Obligatorio)                                                                                                    | <b>4016</b>                         |                           |
| 0                                                                                                    |                                     |                           |
| Ingresa un correo frecuente porque este será tu usuario                                                                                                    | Texto de verificación (Obligatorio) |                           |
| Contraseña                                                                                                    | )                                   |                           |
|                                                                                                    |                                     |                           |
| Confirmación                                                                                                    |                                     |                           |
|                                                                                                    |                                     |                           |
| Guardar                                                                                                    |                                     |                           |
|                                                                                                    |                                     |                           |
| Acceder de OpenID (a) He olvidado mi contraseña                                                                                                    |                                     |                           |

**4.** El sistema mostrará un mensaje **confirmando el usuario** y **contraseña**. Para ingresar a PerúEduca agrega la contraseña y haz clic en el botón **Acceder**.

| Login                                                                                                    | Volver a la página índice |
|----------------------------------------------------------------------------------------------------|---------------------------|
| Gracias por crearte una cuenta. Tu usuario es abelcaycho@gmail.com y tu contraseña es 384207.<br>Sus datos fueron enviados a su correo. |                           |
| Dirección de correo<br>abelariascaycho@gmail.<<br>Contraseña                                                                            |                           |
| Acceder                                                                                                    |                           |
| 🛧 OpenID 🔱 Crear cuenta 😡 He olvidado mi contraseña                                                                                     |                           |

**5.** Inmediatamente después, el Sistema Digital para el Aprendizaje muestra las condiciones de uso. Cada usuario registrado debe leer el documento. Al finalizar, haz clic en el botón **Acepto**.

| Bi<br>ac | nvenidos a PerúEduca, el Sistema digital para el aprendizaje los contenidos y servicios que ofrece a sus usuarios están sujetos a las condiciones generales de uso y<br>sptación que aquí se muestran.                                   | ( |
|----------|----------------------------------------------------------------------------------------------------|---|
| La<br>co | s personas que utilicen las herramientas del Sistema digital se atribuyen la condición de usuarios, lo que implica la aceptación y consentimiento pleno y sin reservas de las<br>ndiciones generales de uso y aceptación que se indican. |   |
| De       | la terminología a emplear                                                                                                    |   |
| Lo       | términos utilizados en las siguientes Condiciones generales de uso y aceptación tendrán el siguiente significado:                                                                                                    |   |
|          | PERÚEDUCA WEB: corresponde al sitio de Internet donde se aloja el Sistema Digital para el aprendizaje ubicado en la siguiente URL: http://www.perueduca.pe                                                                               |   |
|          | PERÚEDUCA ESCUELA: Destinado a atender a los directivos, docentes y alumnos en su quehacer cotidiano. Tiene una versión para colegios con internet y otra para colegios sin internet.                                                    |   |
|          | PERÚEDUCA TV: Destinado a atender a los colegios y a las casas por medio de diversos canales educativos                                                                                                    |   |
|          | USUARIO: persona natural que utiliza los servicios del Portal pudiendo ser profesor, alumnos, directivo y familia.                                                                                                    |   |

**6.** En el recordatorio de la contraseña, selecciona una pregunta o crea tu pregunta. Agrega la respuesta. Al finalizar, haz clic en el botón **Guardar**.

| 💡 Por fa                                                                           | vor, elija por favor una pregunta de seguridad.                                                                                                    |   |
|------------------------------------------------------------------------------------|----------------------------------------------------------------------------------------------------|---|
| ecordato                                                                           | rio de la contraseña                                                                                                    |   |
| regunta                                                                            |                                                                                                    |   |
| Cuál es el                                                                         | segundo apellido de su padre?                                                                                                    | • |
| Cuál es el                                                                         | segundo apellido de su padre?                                                                                                    |   |
| Cuál es el<br>Cuál es su<br>Cuál fue s<br>Cuál fue s<br>Cual era e<br>Scribir mi p | número de su camé de biblioteca?<br>principal número de pasajero de vuelo más frecuente?<br>u primer número de teléfono?<br>nombre de su primer profesor?<br>ropia pregunta. |   |
| Guardar                                                                            |                                                                                                    |   |

**7.** Felicidades, ya eres parte del Sistema Digital para el Aprendizaje. Puedes gestionar tu cuenta de correo gmail, crear tu blog, participar de los foros, cursos virtuales, video conferencias, ver en línea y descargar los recursos educativos.

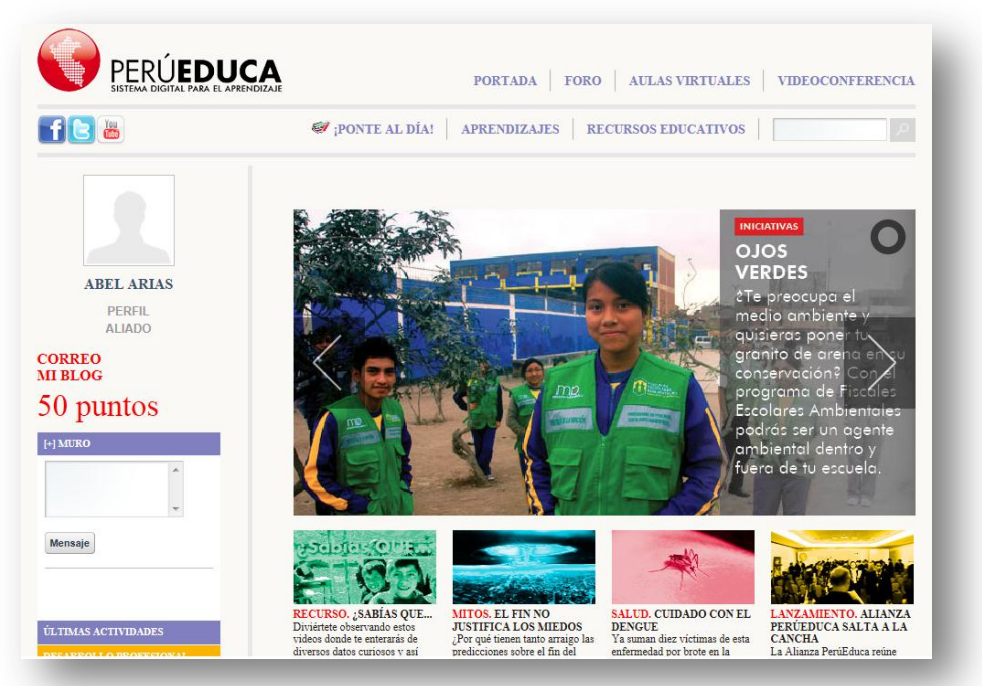

## **Registro de voluntarios**

**1.** Para registrarte como voluntario, haz clic en la sección **Ponte al día**. Luego, en la parte inferior derecha, haz clic en **Quiero ser voluntario**.

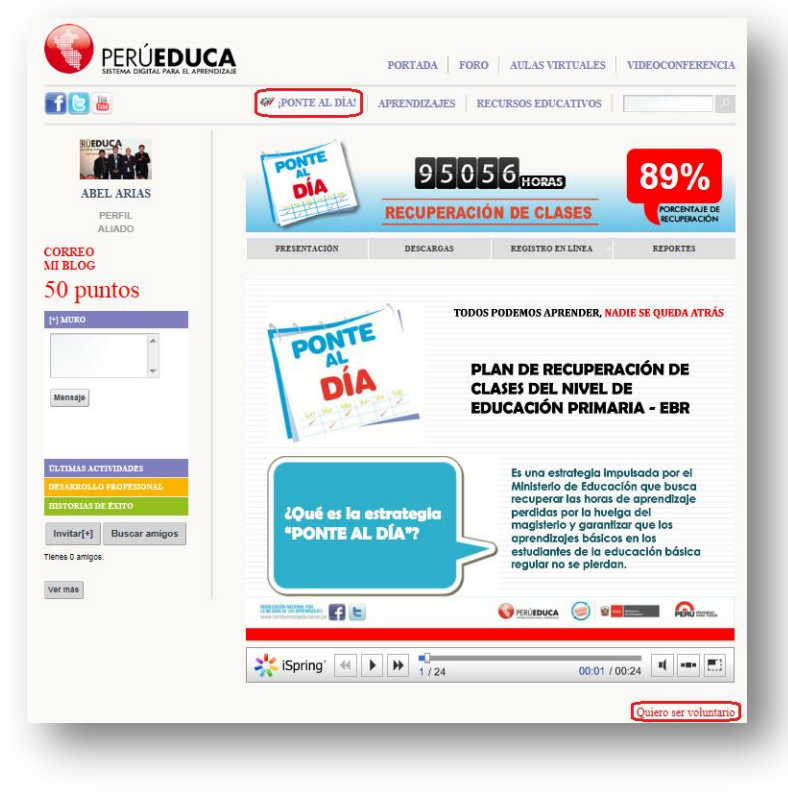

**2.** A continuación, ingresa la información solicitada en los campos de la ficha de inscripción. Al finalizar, haz clic en el botón **Guardar**.

| Programa de Voluntariado: "Estas vacaciones, jugamos y aprendemos"<br>FICHA DE INSCRIPCIÓN DEL VOLUNTARIO(A)                                                                                       |      |  |  |  |  |
|----------------------------------------------------------------------------------------------------|------|--|--|--|--|
| DATOS PERSONALES:                                                                                                    |      |  |  |  |  |
| Domicilio:                                                                                                    |      |  |  |  |  |
| Región: [Seleccione]  Provincia: [Seleccione] Distrito: [Seleccione]                                                                                                    | :] 💌 |  |  |  |  |
| Teléfono: Fecha de nacimiento: Lugar de nacimiento:                                                                                                    |      |  |  |  |  |
| Nacionalidad: Nro. DNI/Pasaporte:                                                                                                    |      |  |  |  |  |
|                                                                                                    |      |  |  |  |  |
| Persona contacto en emergencia:                                                                                                    |      |  |  |  |  |
| Teléfono: Email:                                                                                                    |      |  |  |  |  |
| Grados de estudios:Seleccione Profesión u ocupación:                                                                                                    |      |  |  |  |  |
| Conocimientos, cualidades y/o competencias que deseas compartir como voluntario(a):                                                                                                    |      |  |  |  |  |
| INFORMACIÓN A SER COMPLETADA POR LA ORGANIZACIÓN DE REFERENCIA:                                                                                                    |      |  |  |  |  |
| Organización de referencia (empresa, universidad, asociación, Beca 18, etc.):                                                                                                    |      |  |  |  |  |
|                                                                                                    |      |  |  |  |  |
| Nombre y apellidos del coordinador de voluntariado:                                                                                                    |      |  |  |  |  |
| E-mail: Teléfonos:                                                                                                    |      |  |  |  |  |
| Colegio/u otro local donde se realizará la actividad voluntaria (precisar nombre y dirección):                                                                                                    |      |  |  |  |  |
| *                                                                                                    |      |  |  |  |  |
|                                                                                                    |      |  |  |  |  |
|                                                                                                    |      |  |  |  |  |
|                                                                                                    |      |  |  |  |  |
| CMe comprometo a colaborar como voluntario(a) del programa "Estas vacaciones, ¡Ponte al Día!", respetando los valore<br>las pautas establecidas por el MINEDU y por mi organización de referencia. | es y |  |  |  |  |
| ENVIAR                                                                                                    |      |  |  |  |  |

**3.** Felicidades, te encuentras registrado como voluntario para el programa **Departe & PerúEduca** del Plan **Ponte al día**.